## **General** Capture manual certificate on e@syfile

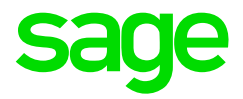

If you issued manual tax certificates during the year and the employees are flagged as manually submitted in Sage 300 People then these certificates need to be captured in e@syfile to ensure the totals of their certificates are added to the rest of the employee's totals from the import file.

| Click  | View/Edit Employees |  |
|--------|---------------------|--|
| Select | the Company name    |  |
| Click  | Search              |  |

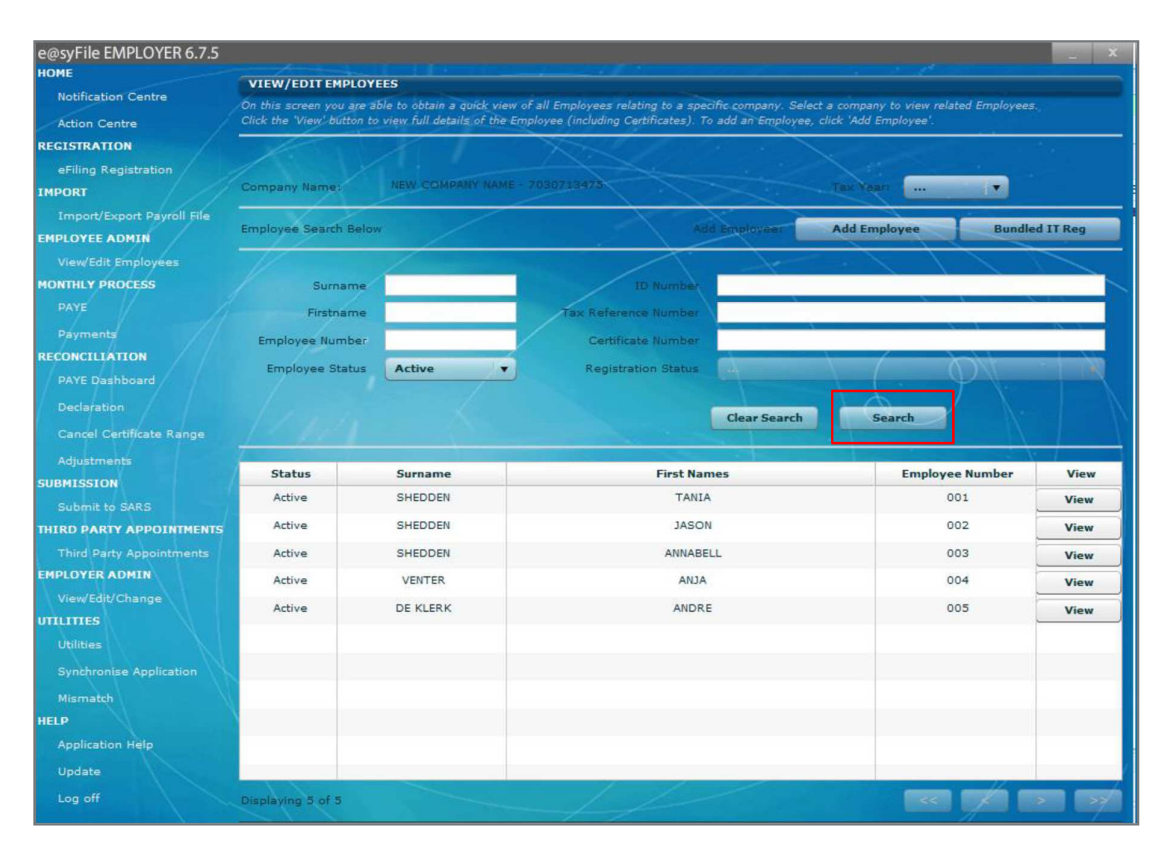

| Select | Relevant employee |
|--------|-------------------|
| Click  | View              |
| Click  | Add Certificate   |

| Personal                 | <ul> <li>Inc</li> </ul>                   | licates required field. | Certificate Number<br>7030734513201508VIPC0001300057 |
|--------------------------|-------------------------------------------|-------------------------|------------------------------------------------------|
| Nature of Person:        | A - Individual with ID or Passport Number |                         | 201408 SUBMITTE                                      |
| Sumame:                  | ADAMS                                     |                         |                                                      |
| First Two Names:         | JACOBUS                                   | •                       |                                                      |
| Initials:                | •                                         |                         |                                                      |
| Date Of Birth:           |                                           |                         |                                                      |
| ID Number:               | •                                         |                         |                                                      |
| Passport Number:         |                                           |                         |                                                      |
| Country of Issue:        |                                           | •                       |                                                      |
| Income Tax Reference:    | •                                         |                         |                                                      |
| Employee Number:         | 252                                       | -                       |                                                      |
|                          |                                           |                         |                                                      |
|                          |                                           |                         |                                                      |
|                          |                                           |                         |                                                      |
|                          |                                           |                         |                                                      |
|                          |                                           |                         |                                                      |
|                          |                                           |                         |                                                      |
|                          | Quick Navigation                          |                         |                                                      |
|                          | Prev Next                                 |                         |                                                      |
| mplovee Contact Details  |                                           |                         |                                                      |
| the second of the second |                                           |                         | Add Certificate                                      |

Complete all the required fields to create the new certificate The following fields need to be completed:

- Transaction Year
- Period of Reconciliation
- Certificate Number (this is generated automatically)
- Indicate Certificate Type i.e. IRP5/IT3(a)
- Year of Assessment
- Pay Periods
- Employed from and to
- Directive Numbers (when applicable)

| ADAMS                     |                                                     |  | Inco        | ome Received      |       |
|---------------------------|-----------------------------------------------------|--|-------------|-------------------|-------|
| Transaction Year:         | ··· · · ·                                           |  | Description | Code              | Value |
| Period of Reconciliation: | ····   •                                            |  |             |                   |       |
| Certificate Number:       | 00000000000000                                      |  |             |                   |       |
|                           | Final Certificate Submission                        |  |             |                   |       |
| Certificate Type:         |                                                     |  | Total I     | ncome Received    |       |
| Year of Assessment:       |                                                     |  | Description | 1 A Code          | Value |
| Pay Periods Worked:       |                                                     |  |             |                   |       |
| Pay Periods in Tax Year:  |                                                     |  |             |                   |       |
| Employed From:            |                                                     |  |             |                   |       |
| Employed To:              |                                                     |  | Deductio    | ons/Contribution  | s     |
| Certificate Status:       |                                                     |  | Description | Code              | Value |
| Certificate Source:       |                                                     |  |             |                   |       |
| Date Created:             |                                                     |  |             |                   |       |
| Date Submitted:           |                                                     |  |             |                   |       |
| Directive Numbers:        |                                                     |  | Total Deduc | ctions/Contributi | ons   |
| Directive Number 1:       |                                                     |  | Description | Code              | Value |
| Directive Number 2:       |                                                     |  |             |                   |       |
| Directive Number 3:       | Tax Credits and/or Employer / Employee Contribution |  |             | e Contributions   |       |
| Employment Tax Incentive  |                                                     |  | Description | Code              | Value |
| ETI                       |                                                     |  |             |                   |       |
| Employee SIC7 Code        |                                                     |  |             |                   |       |
| Employee SEZ Code         |                                                     |  |             |                   |       |
|                           |                                                     |  | Manag       | e Source Codes    |       |

| Click | Save Certificate   |
|-------|--------------------|
| Click | OK                 |
| Click | Manage Source Code |

Click Manage Source Codes, Then select the required Source Code from the dropdown list

| Capture employe<br>Click the 'Add / | ee certificate source codes by r<br>Update Source Code' button to | making use of the fields provided<br>add a new source code or update an existing sourc | e code.     |
|-------------------------------------|-------------------------------------------------------------------|----------------------------------------------------------------------------------------|-------------|
| Source Code:                        | 3601                                                              | ▼ * Filter Source Codes:                                                               | Clear Filte |
| Description:                        | Income (PAYE)                                                     |                                                                                        |             |
| Value:                              | 60000                                                             | *                                                                                      |             |

| Click |  |
|-------|--|
| Click |  |

Save Certificate Ok

| CERTIFICA | TE SAVE |   |
|-----------|---------|---|
| Certifica |         |   |
|           | Ok      | ] |

If all data is not completed then you will get a Field Validation error.

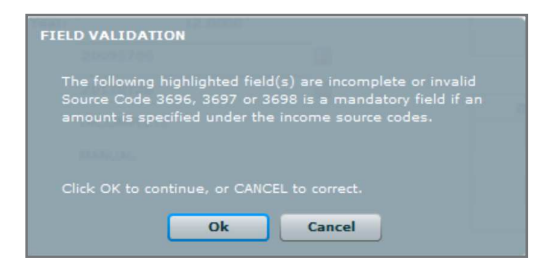

Correct or complete the mandatory fields and save the certificate.